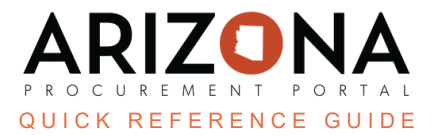

## **IGA Checkbox**

This document is a quick reference guide for users needing to select the IGA checkbox on a contract in the Arizona Procurement Portal (APP). If you have any questions, please contact the APP Help Desk at <a href="mailto:app@azdoa.gov">app@azdoa.gov</a>. Additional resources are also available on the SPO website: <a href="https://spo.az.gov/">https://spo.az.gov/</a>.

APP allows users to select the Intergovernmental Agreement (IGA) checkbox within the contract Header tab to mark contracts as IGAs. This checkbox is selected when creating a new contract or through a unilateral amendment.

## **IGA Checkbox**

- 1. Create a contract in APP.
- 2. Navigate to the Header left margin tab.
- 3. Select the IGA checkbox under the Additional Information section.

| Additional Information |                        |
|------------------------|------------------------|
| Co-Op Contra           | ct Designation         |
|                        | •                      |
| DBE Goal               |                        |
| ProcureAZ Co           | ntract Consumed Amount |
| Set-Aside              |                        |
| APC Exer               | npt                    |
| Unilateral             | Contract               |
| 🗌 IGA <                | 3                      |
| ISA                    |                        |
| Standard               | Contract Type          |

- 4. Complete your Header tab information.
- 5. Click Save.

## **Resources**

Click the link below for more information on the contract creation processes in APP:

https://spointra.az.gov/arizona-procurement-portal/app-support/quick-reference-guides-176-upgrad e/source-contract-grgs-176